# SHEATHING and PANELING LAYOUTS – Sheathing Configuration – Sheathing Layout

Modified on: Sat, 16 Jan, 2021 at 9:11 PM

Sheathing Layout - predefine settings for Inner/Top and Outer/Bottom sheathing layers.

Up to two sheathing layers can be created from each side. That's why there are separate settings for the first and second layer.

**First** and **Second** sheathing layers can be predefined in the **Link Wall**, **Link Floor** or **Link Roof** using **Sheathing** and **Sheathing II** from **Framing Layer** column.

| Basic Wall : Ext -   | 16+107+16 C+U STD                                                                                                    | Type:<br>Total thickn                                                                                                  | Ext - 16+102+<br>ess: 153                   | • 16 C + C            |                                                                                                    |                                                                                                    |                                                                                                    |                                                                                                    |                  |              |              |              |        |         |       |
|----------------------|----------------------------------------------------------------------------------------------------|----------------------------------------------------------------------------------------------------|---------------------------------------------|-----------------------|----------------------------------------------------------------------------------------------------|----------------------------------------------------------------------------------------------------|----------------------------------------------------------------------------------------------------|----------------------------------------------------------------------------------------------------|------------------|--------------|--------------|--------------|--------|---------|-------|
| Basic Wall : Ext -   | 16+107+16 C+U Ext                                                                                                    | copes?                                                                                                    |                                             |                       |                                                                                                    | EXTERIO                                                                                                    | OR SIDE                                                                                                 |                                                                                                    |                  |              |              |              |        |         |       |
|                      |                                                                                                    | Thickness                                                                                                    | Framing Layer                               | Framing Configuration | Configuration                                                                                                    | Frame                                                                                                    | Frame Part                                                                                              | Split Parts                                                                                                    | Split by         | Sheath       | hing/Pane    | ling Configu | ration | Exclude | Parts |
| Basic Wall : Ext -   | 10+89+10 C+C_CH H4300                                                                                                    | 0 mm                                                                                                    | None *                                      | None *                | Fixed *                                                                                                    | 4                                                                                                    |                                                                                                    |                                                                                                    |                  | Nor          | ne           |              | ×      | 4       | 1     |
| Basic Wall : Ext -   | 16+89+16 C+C_CH X5                                                                                                    | 16 mm                                                                                                    | Sheathing *                                 | None                  | Fixed *                                                                                                    |                                                                                                    |                                                                                                    | 1                                                                                                    | _                | Frame        | e - 1 Ex & 1 | I in Layers  | v      |         | ]     |
|                      |                                                                                                    | 120 mm                                                                                                    | None<br>Horizostal Sidina                   | M_C+C *               | Fixed *                                                                                                    | ~                                                                                                    |                                                                                                    |                                                                                                    | 4                | Nor          | ne           |              | v      | 4       | ]     |
| Basic Wall : Ext - 2 | 215 - Brick                                                                                                    | 1 to mm                                                                                                    | Paneling                                    | None ··               | Fixed *                                                                                                    |                                                                                                    |                                                                                                    | M                                                                                                    |                  | Frame        | e - 1 Ex 81  | I in Layers  | Ť      |         | J     |
| Basic Wall : Fnd 4   | 440 Trench Blockwk v                                                                                                    | <                                                                                                    | Secondary Frame                             |                       |                                                                                                    |                                                                                                    |                                                                                                    |                                                                                                    |                  |              |              |              |        |         | >     |
|                      |                                                                                                    |                                                                                                    | Sheathing                                   |                       |                                                                                                    |                                                                                                    |                                                                                                    |                                                                                                    |                  |              |              | Cancel       |        | 0       | c     |
|                      |                                                                                                    |                                                                                                    | Sheathing II                                |                       |                                                                                                    |                                                                                                    |                                                                                                    |                                                                                                    |                  |              |              |              | _      |         | -     |
|                      |                                                                                                    |                                                                                                    |                                             |                       |                                                                                                    |                                                                                                    |                                                                                                    |                                                                                                    |                  |              |              |              |        |         |       |
|                      | Carl and and                                                                                                    |                                                                                                    |                                             |                       |                                                                                                    |                                                                                                    |                                                                                                    |                                                                                                    |                  |              |              | -8           |        |         |       |
|                      | First Inner Layer                                                                                                    |                                                                                                    | _                                           |                       | Second Inner Lay                                                                                                    | er                                                                                                    |                                                                                                    | _                                                                                                    |                  |              |              | -8           |        |         |       |
|                      | First Inner Layer<br>Parallel to Stud/Joist                                                                                                    |                                                                                                    | <b>v</b>                                    |                       | Second Inner Lay<br>Parallel to Stud                                                                                                    | /er<br>//Joist                                                                                                    |                                                                                                    | 7                                                                                                    |                  |              |              | 1            |        |         |       |
|                      | First Inner Layer<br>Parallel to Stud/Joist<br>Perpendicular to Stu                                                                                                    | d/Joist                                                                                                    | ¥<br>□                                      |                       | Parallel to Stud<br>Perpendicular                                                                                                    | /er<br>//Joist<br>to Stud/                                                                                                    | /Joist                                                                                                  | 2                                                                                                    |                  |              |              | 1            |        |         |       |
|                      | - First Inner Layer<br>Parallel to Stud/Joist<br>Perpendicular to Stud<br>Build in Place                                                                                                    | d/Joist                                                                                                    | V<br>                                       |                       | Second Inner Lay<br>Parallel to Stud<br>Perpendicular t<br>Build in Place                                                                                                    | /er<br>//Joist<br>to Stud/                                                                                                    | /Joist                                                                                                  | <b>V</b>                                                                                                    |                  |              |              | 1            |        |         |       |
|                      | First Inner Layer<br>Parallel to Stud/Joist<br>Perpendicular to Stu<br>Build in Place<br>Bottom/Base Extensi                                                                                                    | d/Joist                                                                                                    |                                             |                       | Parallel to Stud<br>Parallel to Stud<br>Perpendicular t<br>Build in Place<br>Bottom/Base E                                                                                                    | ver<br>I/Joist<br>to Stud/<br>xtensio                                                                                                    | /Joist                                                                                                  |                                                                                                    |                  |              |              | 1            |        |         |       |
|                      | First Inner Layer<br>Parallel to Stud/Joist<br>Perpendicular to Stu<br>Build in Place<br>Bottom/Base Extensi<br>Sloped Bottom/Base                                                                                                    | d/Joist<br>ion<br>Extension                                                                                            | <ul> <li>0</li> </ul>                       |                       | Second Inner Lay<br>Parallel to Stud<br>Perpendicular t<br>Build in Place<br>Bottom/Base E<br>Sloped Bottom                                                                                                    | ver<br>//Joist<br>to Stud/<br>xtensio<br>//Base E                                                                                                    | /Joist<br>n<br>ixtension                                                                                | <ul> <li></li> <li></li> &lt;</ul> |                  |              |              | 1            |        |         |       |
|                      | First Inner Layer<br>Parallel to Stud/Joist<br>Perpendicular to Stu<br>Build in Place<br>Bottom/Base Extensi<br>Sloped Bottom/Base<br>Top/End Extension                                                                                                    | d/Joist<br>ion<br>Extension                                                                                            | <ul> <li>0</li> <li>0</li> <li>0</li> </ul> |                       | Second Inner Lay<br>Parallel to Stud<br>Perpendicular t<br>Build in Place<br>Bottom/Base E<br>Sloped Bottom<br>Top/End Extens                                                                                                    | ver<br>//Joist<br>to Stud/<br>xtensio<br>//Base E<br>sion                                                                                                    | /Joist<br>n<br>ixtension                                                                                |                                                                                                    |                  |              |              | ĺ            |        |         |       |
|                      | First Inner Layer<br>Parallel to Stud/Joist<br>Perpendicular to Stu<br>Build in Place<br>Bottom/Base Extensi<br>Sloped Bottom/Base<br>Top/End Extension<br>Sloped Top/End Exte                                                                                                    | d/Joist<br>on<br>Extension<br>nsion                                                                                    |                                             |                       | Second Inner Lay<br>Parallel to Stud<br>Perpendicular t<br>Build in Place<br>Bottom/Base E<br>Sloped Bottom<br>Top/End Exten:<br>Sloped Top/En                                                                                                    | ver<br>//Joist<br>to Stud/<br>xtensio<br>/Base E<br>sion<br>d Exten:                                                                                                    | /Joist<br>n<br>ixtension<br>sion                                                                        | <ul> <li></li> <li></li> &lt;</ul> |                  |              |              | 1            |        |         |       |
|                      | First Inner Layer<br>Parallel to Stud/Joist<br>Perpendicular to Stud<br>Build in Place<br>Bottom/Base Extensi<br>Sloped Bottom/Base<br>Top/End Extension<br>Sloped Top/End Exte                                                                                                    | d/Joist<br>ion<br>Extension<br>nsion                                                                                   |                                             |                       | Second Inner Lay<br>Parallel to Stud<br>Perpendicular I<br>Build in Place<br>Bottom/Base E<br>Sloped Bottom<br>Top/End Exten:<br>Sloped Top/En<br>Placement Dirr                                                                                                    | ver<br>//Joist<br>to Stud/<br>xtensio<br>//Base E<br>sion<br>d Exten:<br>action                                                                                                 | /Joist<br>n<br>ixtension<br>sion                                                                        | <ul> <li>✓</li> <li>0</li> <li>0</li> <li>0</li> <li>0</li> <li>From</li> </ul>                                                                                                    | End              |              |              | ĺ            |        |         |       |
|                      | First Inner Layer<br>Parallel to Stud/Joist<br>Perpendicular to Stud<br>Build in Place<br>Bottom/Base Extensi<br>Sloped Bottom/Base<br>Top/End Extension<br>Sloped Top/End Exten<br>Placement Direction<br>Second Row Overlap                                                                                                    | d/Joist<br>ion<br>Extension<br>nsion<br>Distance                                                                       |                                             |                       | Second Inner Lay<br>Parallel to Stud<br>Perpendicular<br>Build in Place<br>Bottom/Base E<br>Sloped Bottom<br>Top/End Exten<br>Sloped Top/En<br>Placement Dire<br>Second Row O                                                                                           | ver<br>//Joist<br>to Stud/<br>xtensio<br>//Base E<br>sion<br>d Extens<br>totion<br>verlap [                                                                                     | /Joist<br>n<br>ixtension<br>sion                                                                        |                                                                                                    | End              | ×            |              | ĺ            |        |         |       |
|                      | First Inner Layer<br>Parallel to Stud/Joist<br>Perpendicular to Stu<br>Build in Place<br>Bottom/Base Extensi<br>Sloped Bottom/Base<br>Top/End Extension<br>Sloped Top/End Exte<br>Placement Direction<br>Second Row Overlap<br>Align with Studs/Joi                                                                                                    | d/Joist<br>ion<br>Extension<br>nsion<br>Distance<br>ists                                                               |                                             |                       | Second Inner Lay<br>Parallel to Stud<br>Perpendicular to<br>Build in Place<br>Bottom/Base E<br>Sloped Bottom<br>Top/End Exten:<br>Sloped Top/En<br>Placement Dire<br>Second Row O<br>Align with Stu                                                                     | ver<br>//Joist<br>to Stud/<br>xtension<br>//Base E<br>sion<br>d Extens<br>totion<br>verlap E<br>uds/Jois                                                                        | /Joist<br>n<br>ixtension<br>sion<br>Distance<br>ts                                                      | <ul> <li>✓</li> <li>0</li> <li>0</li> <li>0</li> <li>From</li> <li>0</li> </ul>                                                                                                    | End              | ~            |              |              |        |         |       |
|                      | First Inner Layer<br>Parallel to Stud/Joist<br>Perpendicular to Stud<br>Build in Place<br>Bottom/Base Extensi<br>Sloped Bottom/Base<br>Top/End Extension<br>Sloped Top/End Extension<br>Sloped Top/End Exten<br>Placement Direction<br>Second Row Overlap<br>Align with Studs/Joi<br>Align with Studs/Joi                                                                                 | d/Joist<br>ion<br>Extension<br>nsion<br>Distance<br>ists<br>cond King/Joi                                              |                                             |                       | Second Inner Lay<br>Parallel to Stud<br>Perpendicular<br>Build in Place<br>Bottom/Base E<br>Sloped Bottom<br>Top/End Exten<br>Sloped Top/En<br>Placement Dire<br>Second Row O<br>Align with Stu<br>Allow to Solit                                                       | ver<br>//Joist<br>to Stud/<br>xtensio<br>//Base E<br>sion<br>d Extens<br>totion<br>verlap E<br>uds/Jois<br>on Seco                                                              | /Joist<br>n<br>ixtension<br>sion<br>Distance<br>ts<br>ond Kino/Ji                                       | ▼<br>0<br>0<br>0<br>From<br>0<br>▼<br>0                                                                                                    | End              | ×            |              |              |        |         |       |
|                      | First Inner Layer<br>Parallel to Stud/Joist<br>Perpendicular to Stud<br>Build in Place<br>Bottom/Base Extensi<br>Sloped Bottom/Base<br>Top/End Extension<br>Sloped Top/End Exten<br>Placement Direction<br>Second Row Overlap<br>Align with Studs/Joi<br>Allow to Split on Se                                                                                                    | d/Joist<br>ion<br>Extension<br>nsion<br>Distance<br>ists<br>cond King/Jois                                             |                                             | impetally v           | Second Inner Lay<br>Parallel to Stud<br>Perpendicular<br>Build in Place<br>Bottom/Base E<br>Sloped Bottom<br>Top/End Exten<br>Sloped Top/En<br>Placement Dire<br>Second Row O<br>Align with Stu<br>Allow to Split                                                       | ver<br>//Joist<br>to Stud/<br>wtensio<br>//Base E<br>sion<br>d Extens<br>tection<br>verlap E<br>on Seco<br>Merce I                                                              | /Joist<br>n<br>ixtension<br>sion<br>Distance<br>ts<br>ond King/Ji<br>Bastr                              |                                                                                                    | End              | × Horizon    | ntali        |              |        |         |       |
|                      | First Inner Layer<br>Parallel to Stud/Joist<br>Perpendicular to Stud<br>Build in Place<br>Bottom/Base Extensi<br>Sloped Bottom/Base<br>Top/End Extension<br>Sloped Top/End Extension<br>Sloped Top/End Extension<br>Sloped Top/End Extension<br>Second Row Overlap<br>Align with Studs/Joi<br>Allow to Split on Se<br>Always Try to Merge                                                 | d/Joist<br>ion<br>Extension<br>nsion<br>Distance<br>ists<br>cond King/Jois<br>e Parts                                  |                                             | rizontal!, v          | Second Inner Lay<br>Parallel to Stud<br>Perpendicular<br>Build in Place<br>Bottom/Base E<br>Sloped Bottom<br>Top/End Exten<br>Sloped Top/En<br>Placement Dire<br>Second Row O<br>Align with Stu<br>Allow to Split<br>Always Try to                                      | ver<br>//Joist<br>to Stud/<br>wtension<br>//Base E<br>sion<br>d Extension<br>verlap I<br>wtension<br>seco<br>Merge I                                                            | /Joist<br>n<br>ixtension<br>sion<br>Distance<br>ts<br>ond King/Jo<br>Parts                              |                                                                                                    | End<br>cally & F | v<br>Horizor | ntali, v     |              |        |         |       |
|                      | First Inner Layer<br>Parallel to Stud/Joist<br>Perpendicular to Stud<br>Build in Place<br>Bottom/Base Extensi<br>Sloped Bottom/Base<br>Top/End Extension<br>Sloped Top/End Extension<br>Sloped Top/End Extension<br>Sloped Top/End Extension<br>Second Row Overlap<br>Align with Studs/Joi<br>Align with Studs/Joi<br>Aliow to Split on Se<br>Ahways Try to Merge<br>Vertical Split On Op | d/Joist<br>ion<br>Extension<br>nsion<br>Distance<br>ists<br>cond King/Jois<br>e Parts<br>ening Side                    |                                             | rizontalį v           | Second Inner Lay<br>Parallel to Stud<br>Perpendicular<br>Build in Place<br>Bottom/Base E<br>Sloped Bottom<br>Top/End Exten<br>Sloped Top/En<br>Placement Dire<br>Second Row O<br>Align with Stu<br>Allow to Split<br>Always Try to<br>Vertical Split C                  | ver<br>//Joist<br>to Stud/<br>wtensio<br>//Base E<br>sion<br>d Extension<br>verlap D<br>wterlap D<br>wterlap D<br>wterlap D<br>wterlap D<br>wterlap D<br>wterlap D<br>wterlap D | /Joist<br>n<br>ixtension<br>sion<br>Distance<br>ts<br>ond King/Jo<br>Parts<br>ning Side                 |                                                                                                    | End<br>cally & F |              | ntall ~      |              |        |         |       |
|                      | First Inner Layer<br>Parallel to Stud/Joist<br>Perpendicular to Stud<br>Build in Place<br>Bottom/Base Extensi<br>Sloped Bottom/Base<br>Top/End Extension<br>Sloped Top/End Extension<br>Sloped Top/End Extension<br>Sloped Top/End Extension<br>Second Row Overlap<br>Align with Studs/Joi<br>Allow to Split on Se<br>Always Try to Merge<br>Vertical Split On Op<br>Minimal Width of O   | d/Joist<br>ion<br>Extension<br>nsion<br>Distance<br>ists<br>cond King/Jois<br>e Parts<br>ening Side<br>Opening for Spi |                                             | rizontal! v           | Second Inner Lay<br>Parallel to Stud<br>Perpendicular<br>Build in Place<br>Bottom/Base E<br>Sloped Bottom<br>Top/End Exten<br>Sloped Top/End<br>Placement Dire<br>Second Row O<br>Align with Stu<br>Allow to Split<br>Always Try to<br>Vertical Split O<br>Minimal Widt | ver<br>//Joist<br>to Stud/<br>/Base E<br>sion<br>d Extens<br>totion<br>verlap D<br>werlap D<br>werlap D<br>m Oper<br>h of Op                                                    | /Joist<br>n<br>ixtension<br>sion<br>Distance<br>ts<br>ond King/Jo<br>Parts<br>ning Side<br>xening for S |                                                                                                    | End<br>cally & H |              | ntali, v     |              |        |         |       |

# Parallel or Perpendicular to Stud/Joist

| First Inner Layer              |              |
|--------------------------------|--------------|
| Parallel to Stud/Joist         |              |
| Perpendicular to Stud/Joist    |              |
| Build in Place                 |              |
| Bottom/Base Extension          | 0            |
| Sloped Bottom/Base Extension   | 0            |
| Top/End Extension              | 0            |
| Sloped Top/End Extension       | 0            |
| Placement Direction            | From Start V |
| Vertical Elements Cut Panels   |              |
| Horizontal Elements Cut Panels |              |
| Second Row Overlap Distance    | 0            |

Parallel or Perpendicular to Stud/Joist - select if the sheathing should be parallel or perpendicular to the joist.

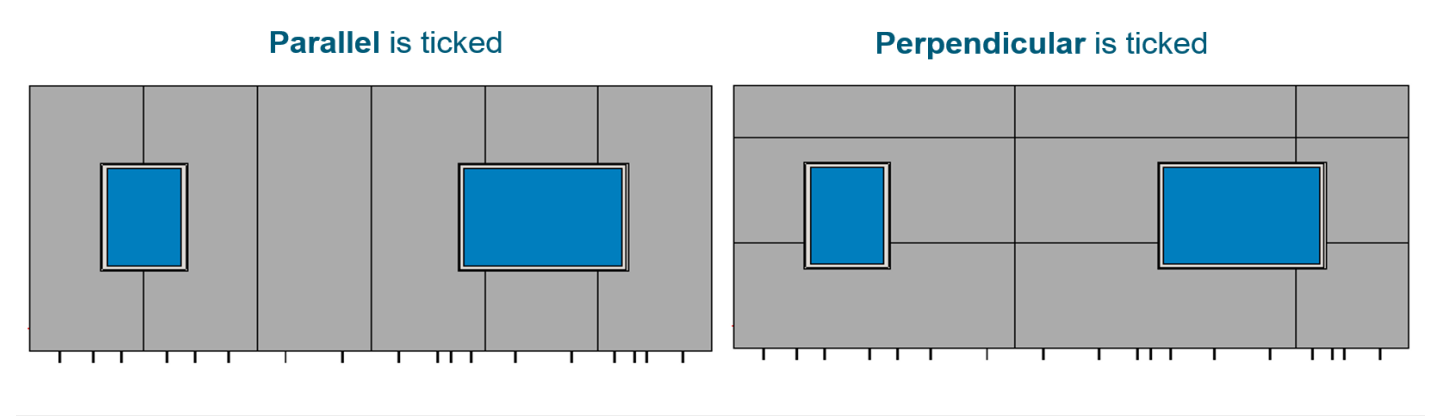

### **Build in Place**

| First Inner Layer              |              |
|--------------------------------|--------------|
| Parallel to Stud/Joist         | $\checkmark$ |
| Perpendicular to Stud/Joist    |              |
| Build in Place                 |              |
| Bottom/Base Extension          | 0            |
| Sloped Bottom/Base Extension   | 0            |
| Top/End Extension              | 0            |
| Sloped Top/End Extension       | 0            |
| Placement Direction            | From Start v |
| Vertical Elements Cut Panels   |              |
| Horizontal Elements Cut Panels |              |
| Second Row Overlap Distance    | 0            |

**Build in Place** – writes Yes/No information into the sheathing instance parameter if it is build-in-place or is prefabricated with the whole wall/floor/roof frame. This parameter can later be used in schedules or view filters.

Example with wall:

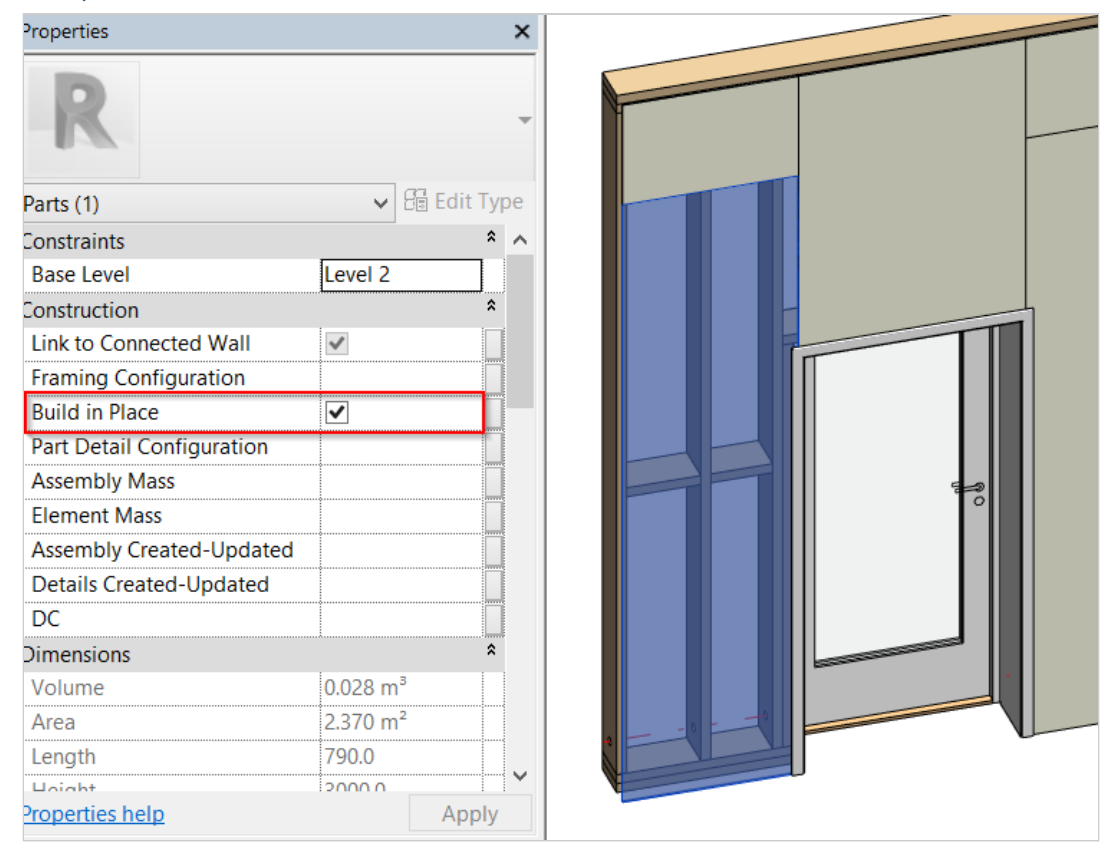

#### Example with floor/roof:

#### 08/09/21, 09:27

SHEATHING and PANELING LAYOUTS - Sheathing Configuration - Sheathing Layout : AGACAD

Properties

| R                         | -             |
|---------------------------|---------------|
| Parts (1)                 | ✓ 🔠 Edit Type |
| Constraints               | * ^           |
| Base Level                | Level 1       |
| Construction              | \$            |
| Link to Connected Wall    |               |
| Build in Place            |               |
| Framing Configuration     |               |
| Part Detail Configuration |               |
| Assembly Mass             |               |
| Element Mass              |               |
| Assembly Created-Updated  |               |
| Dimensions                | \$            |
| Volume                    | 0.027 m³      |
| Area                      | 1.339 m²      |
| Thickness                 | 20.0          |
| Excluded                  |               |

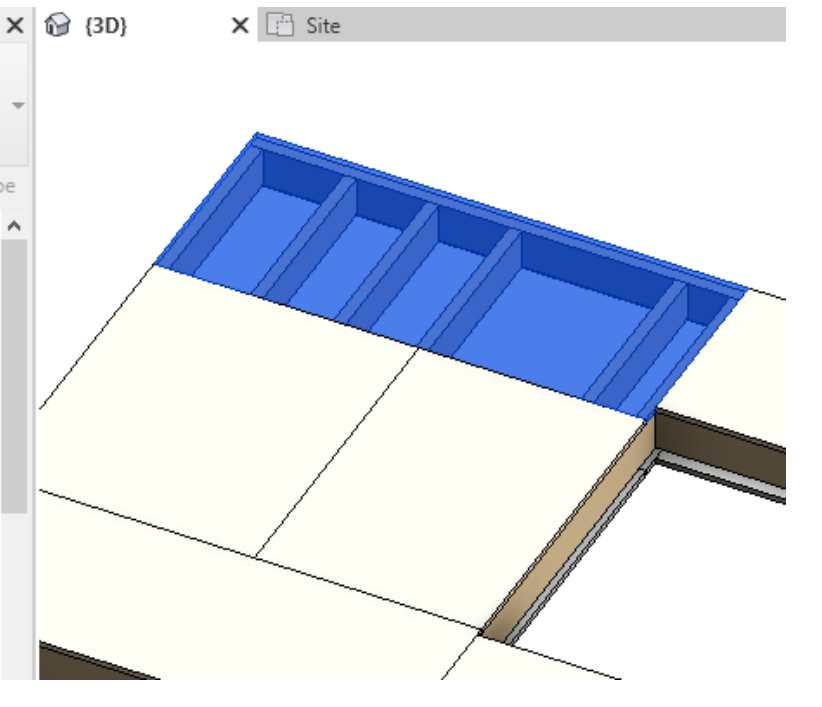

#### Example with metal roof:

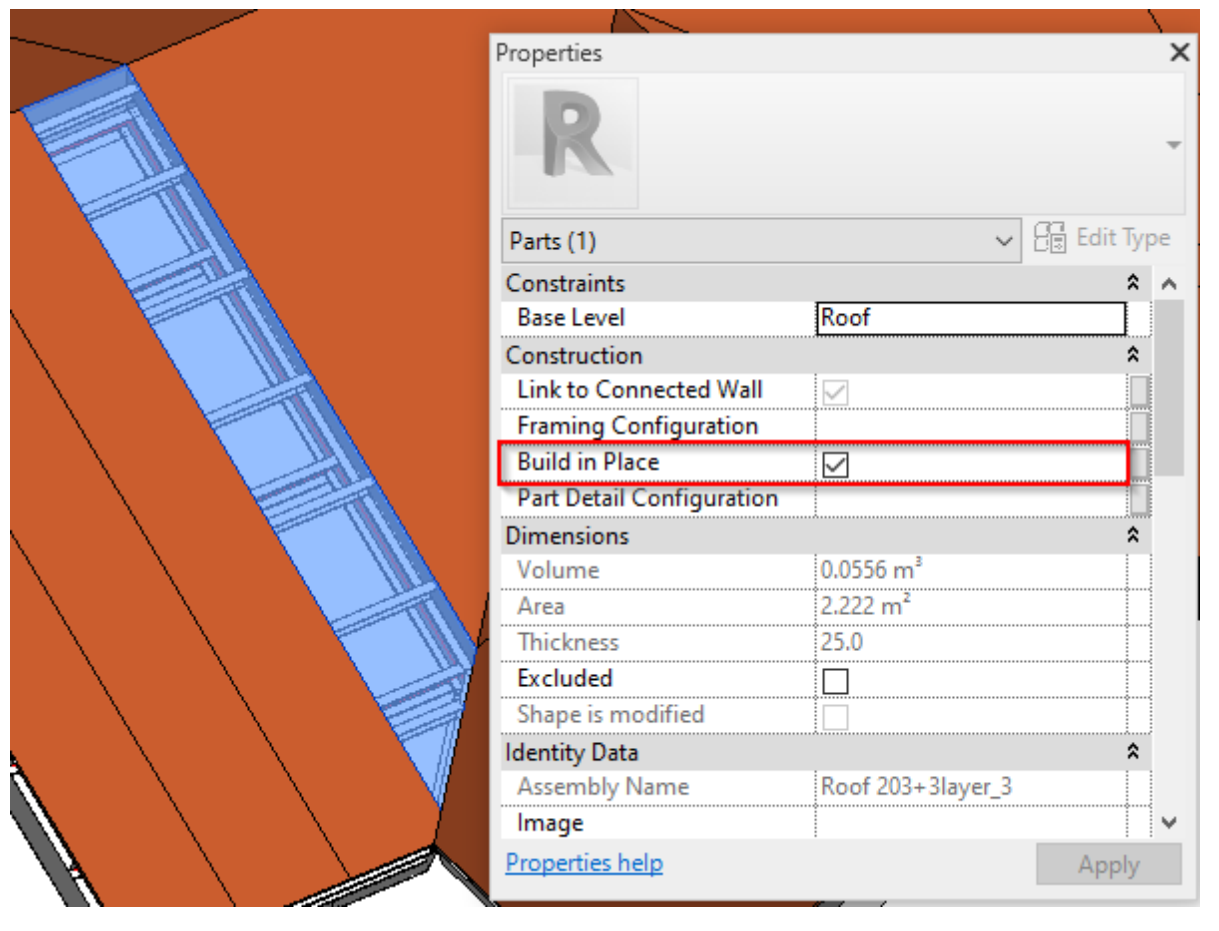

## Bottom/Base Extension and Top/End Extension

| F | irst Inner Layer               |              |   |
|---|--------------------------------|--------------|---|
|   | Parallel to Stud/Joist         | $\checkmark$ |   |
|   | Perpendicular to Stud/Joist    |              |   |
|   | Build in Place                 |              | _ |
|   | Bottom/Base Extension          | 200          |   |
|   | Sloped Bottom/Base Extension   | 0            |   |
|   | Top/End Extension              | -300         |   |
|   | Sloped Top/End Extension       | 0            |   |
|   | Placement Direction            | From Start v |   |
|   | Vertical Elements Cut Panels   |              |   |
|   | Horizontal Elements Cut Panels |              |   |
|   |                                |              |   |
|   | Second Row Overlap Distance    | 0            |   |

#### Bottom/Base Extension, Top/End Extension – adds an offset from the wall/floor/roof base or end.

#### Example with metal wall:

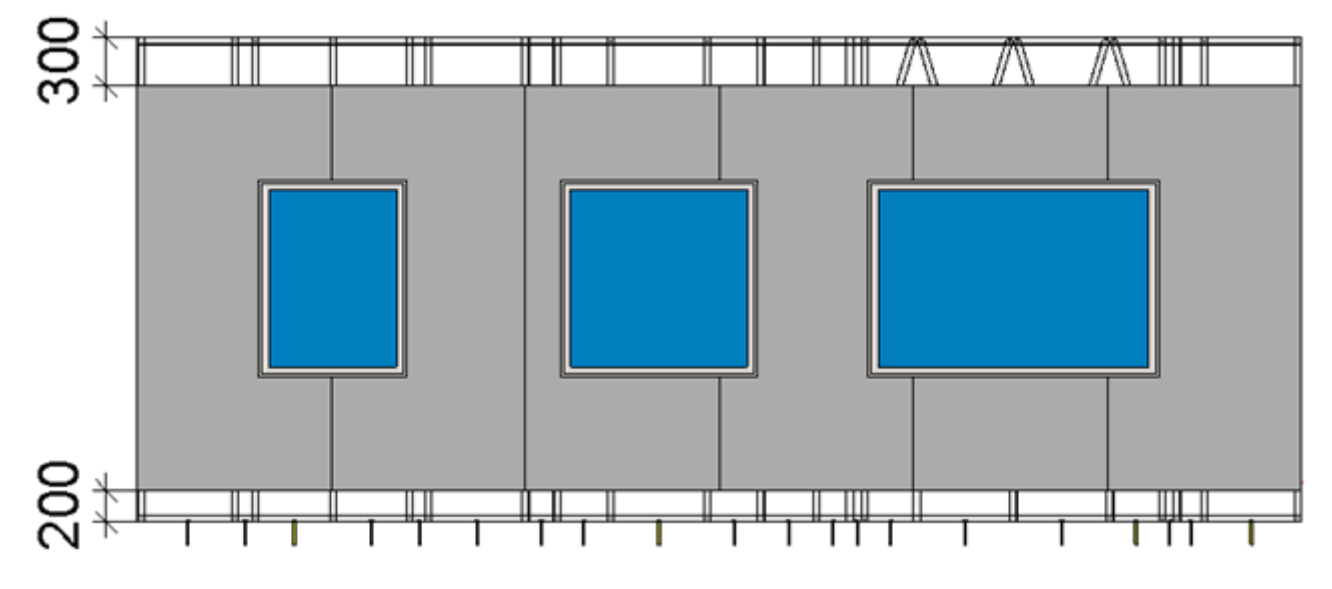

Example with wood floor/roof:

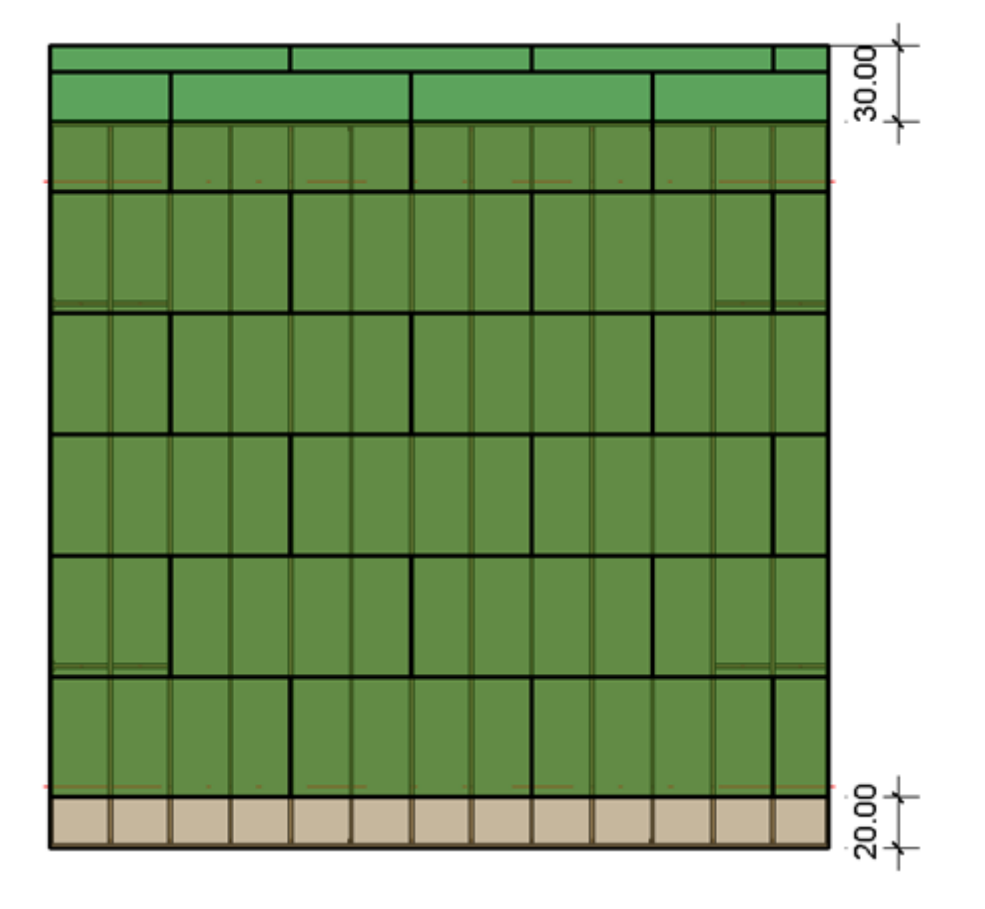

# Sloped Top/End Extension and Sloped Bottom/Base

### Extension

| - 6 | First Inner Laver                                                                             |              |  |
|-----|-----------------------------------------------------------------------------------------------|--------------|--|
| ſ   |                                                                                               |              |  |
|     | Parallel to Stud/Joist                                                                        | $\checkmark$ |  |
|     | Perpendicular to Stud/Joist                                                                   |              |  |
|     | Build in Place                                                                                |              |  |
|     | Bottom/Base Extension                                                                         | 200          |  |
|     | Sloped Bottom/Base Extension                                                                  | 300          |  |
|     | Top/End Extension                                                                             | -300         |  |
|     | Sloped Top/End Extension                                                                      | -100         |  |
|     | Placement Direction                                                                           | From Start V |  |
|     |                                                                                               |              |  |
|     | Vertical Elements Cut Panels                                                                  |              |  |
|     | Vertical Elements Cut Panels<br>Horizontal Elements Cut Panels                                |              |  |
|     | Vertical Elements Cut Panels<br>Horizontal Elements Cut Panels<br>Second Row Overlap Distance | □<br>□<br>0  |  |

**Sloped Top/End Extension** and **Sloped Bottom/Base Extension** – adds an offset from the sloped wall/roof/roof base or end.

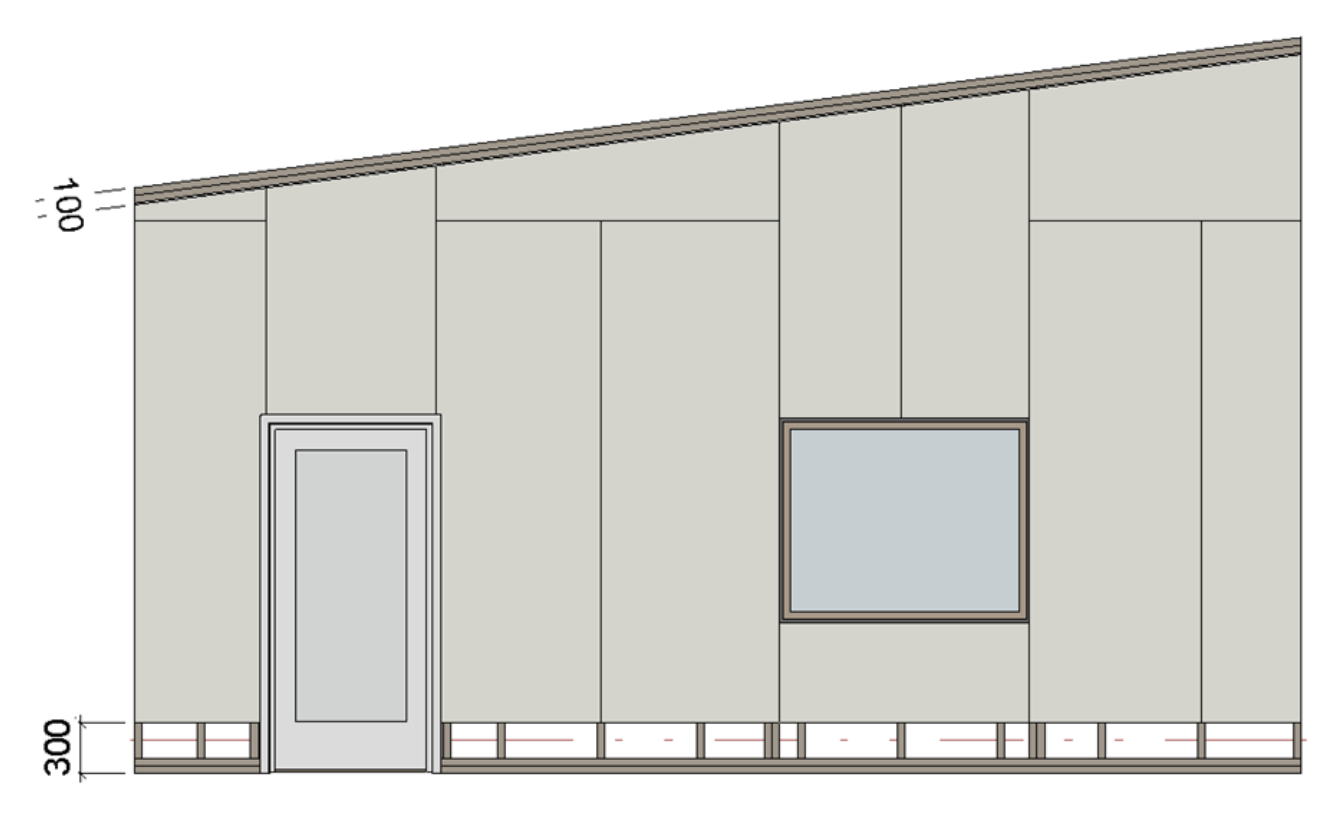

### **Placement Direction**

| -F | irst Inner Layer               |              |   |
|----|--------------------------------|--------------|---|
|    | Parallel to Stud/Joist         | ✓            |   |
|    | Perpendicular to Stud/Joist    |              |   |
|    | Build in Place                 |              |   |
|    | Bottom/Base Extension          | 200          |   |
|    | Sloped Bottom/Base Extension   | 300          |   |
|    | Top/End Extension              | -300         |   |
|    | Sloped Top/End Extension       | -100         |   |
|    | Placement Direction            | From Start V |   |
|    | Vertical Elements Cut Panels   |              | - |
|    | Horizontal Elements Cut Panels |              |   |
|    | Second Row Overlap Distance    | 0            |   |
| -  |                                |              |   |

#### Placement Direction - predefines sheathing direction: From Start, From End or From Both Sides.

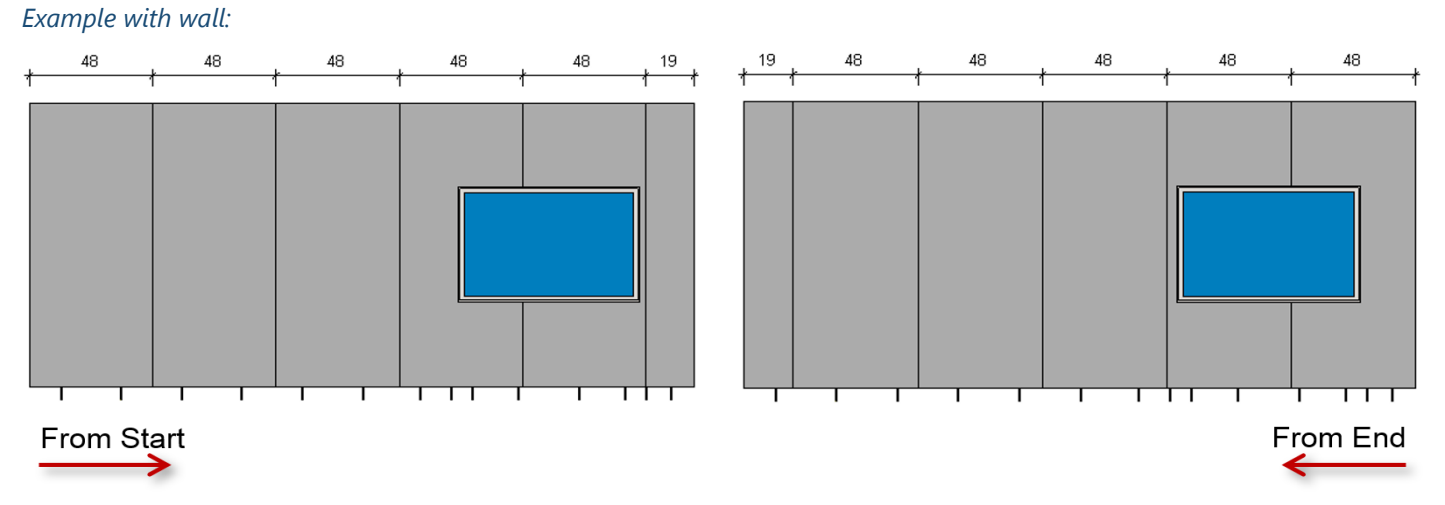

*Example with floor/roof:* 

|      |       | _     | _ | _ |  |  | - | - | <br>_ | -   | _    |     |
|------|-------|-------|---|---|--|--|---|---|-------|-----|------|-----|
|      |       |       |   |   |  |  |   |   |       |     |      |     |
|      |       |       |   |   |  |  |   |   |       |     |      |     |
|      |       |       |   |   |  |  |   |   |       |     |      |     |
| _    |       |       |   |   |  |  |   |   |       |     |      |     |
|      |       | <br>- | - |   |  |  | - | - | <br>- | -   |      |     |
| From | Start |       |   |   |  |  |   |   |       | Fro | om E | Ene |

### Second Row Overlap Distance

| - First Inner Layer            |              |
|--------------------------------|--------------|
| Parallel to Stud/Joist         | $\checkmark$ |
| Perpendicular to Stud/Joist    |              |
| Build in Place                 |              |
| Bottom/Base Extension          | 0            |
| Sloped Bottom/Base Extension   | 0            |
| Top/End Extension              | 0            |
| Sloped Top/End Extension       | 0            |
| Placement Direction            | From Start Y |
| Vertical Elements Cut Panels   |              |
| Horizontal Elements Cut Panels |              |
| Second Row Overlap Distance    | 20           |

**Second Row Overlap Distance** – defines overlap distance between sheathing layouts if **Perpendicular to Stud/Joist** checkbox is ticked.

#### Example with wall:

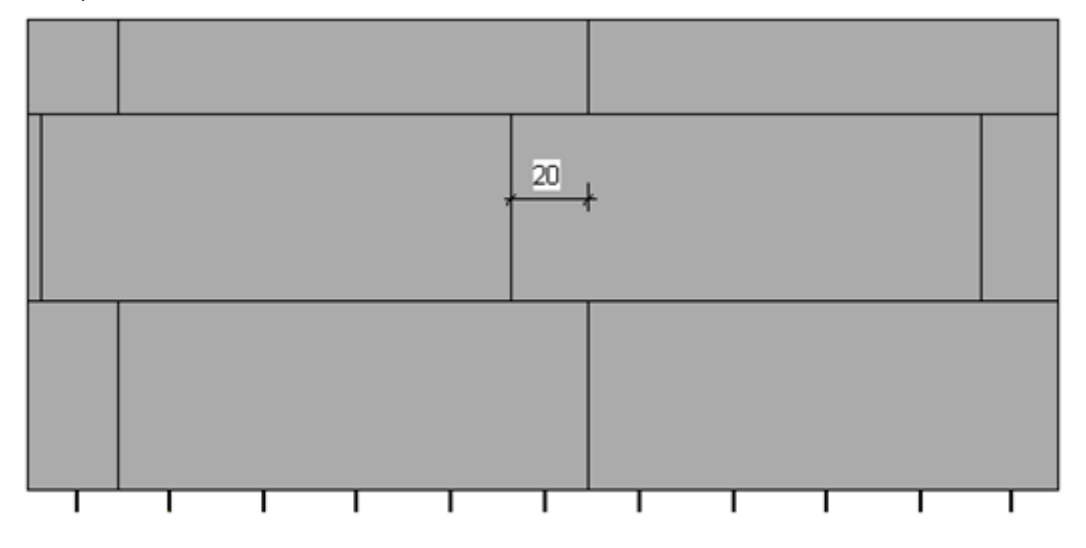

#### Example with floor/roof:

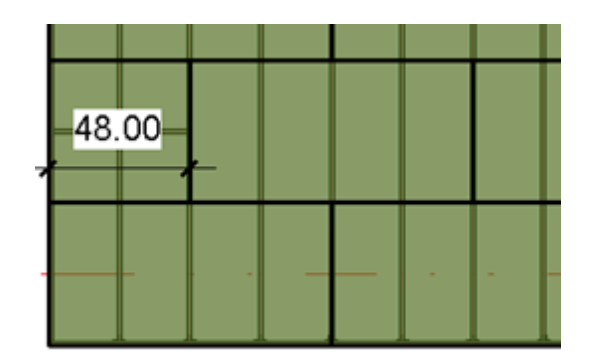

### Align with Studs/Joists

| Align with Studs/Joists                     |                          |
|---------------------------------------------|--------------------------|
| Split by Secondary Custom Studs/Joists Axis | ;                        |
| Allow to Split on Second King/Joist         | $\checkmark$             |
| Always Try to Merge Parts                   | Vertically & Horizontall |
| Including Parts with Different Edges        | ✓                        |
| Vertical Split On Opening Side              | Opening Side v           |
| Minimal Width of Opening for Split          | 0                        |
| Horizontal Split On Opening Side            |                          |
| Split by Steeped Top Ridge                  |                          |
| Split by Steeped Bottom Ridge               |                          |

#### Align with Studs/Joists - aligns sheathing with studs or joists.

#### Example with wood frame:

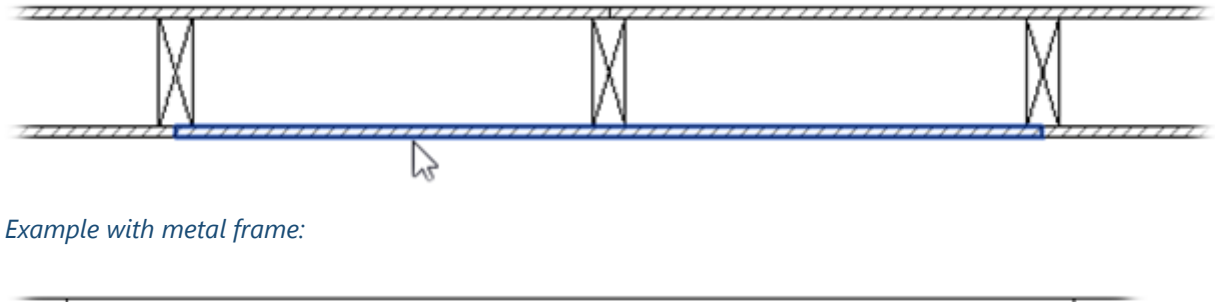

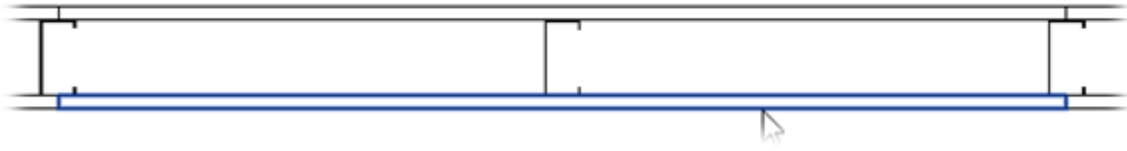

Example - ceiling gypsum elements can be divided into Parts and aligned with ceiling frames:

SHEATHING and PANELING LAYOUTS - Sheathing Configuration - Sheathing Layout : AGACAD

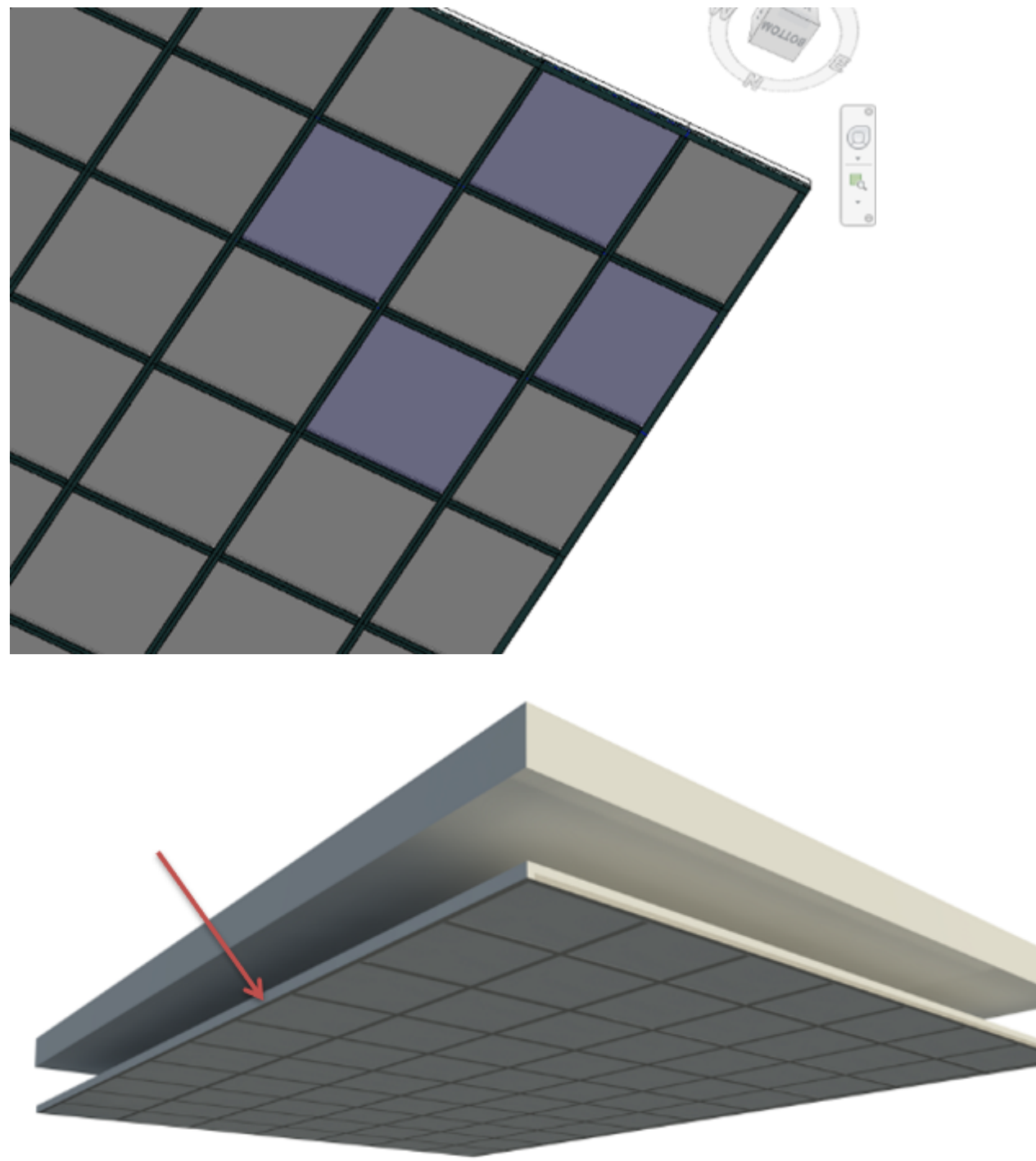

# Allow to Split on Second King/Joist

| Align with Studs/Joists                     |                          |
|---------------------------------------------|--------------------------|
| Split by Secondary Custom Studs/Joists Axis | 5                        |
| Allow to Split on Second King/Joist         | $\checkmark$             |
| Always Try to Merge Parts                   | Vertically & Horizontall |
| Including Parts with Different Edges        |                          |
| Vertical Split On Opening Side              | Opening Side v           |
| Minimal Width of Opening for Split          | 0                        |
| Horizontal Split On Opening Side            |                          |
| Split by Steeped Top Ridge                  |                          |
| Split by Steeped Bottom Ridge               |                          |

#### Allow to Split on Second King/Joist – splits the sheathing on the second king or joist of the opening.

#### Example with wood frame:

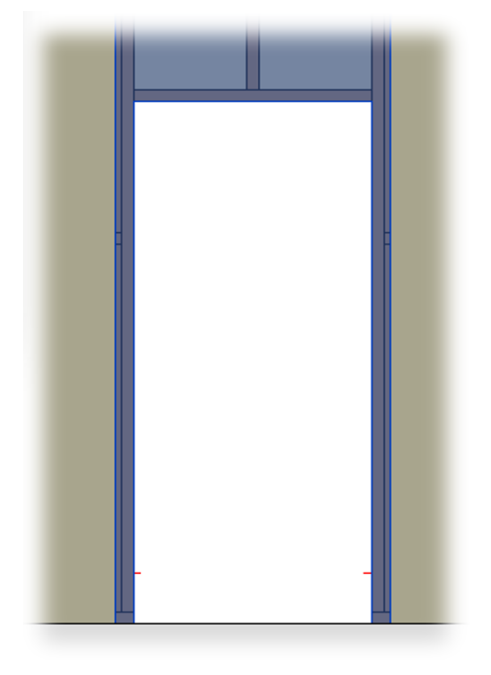

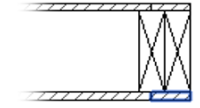

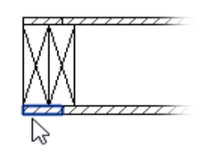

Example with metal frame:

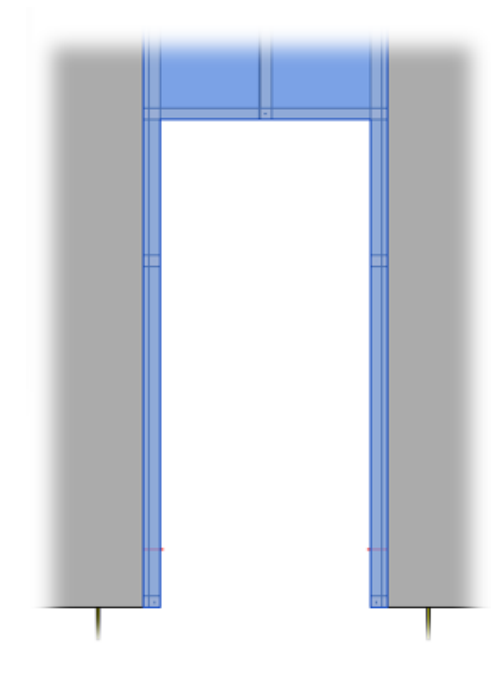

#### Example with metal floor frame:

### Always Try to Merge Parts

| Align with Studs/Joists                     |                          |
|---------------------------------------------|--------------------------|
| Split by Secondary Custom Studs/Joists Axis | ;                        |
| Allow to Split on Second King/Joist         | ✓                        |
| Always Try to Merge Parts                   | Vertically & Horizontall |
| Including Parts with Different Edges        |                          |
| Vertical Split On Opening Side              | Opening Side v           |
| Minimal Width of Opening for Split          | 0                        |
| Horizontal Split On Opening Side            |                          |
| Split by Steeped Top Ridge                  |                          |
| Split by Steeped Bottom Ridge               |                          |

**Always Try to Merge Parts** – tries to merge parts if two parts share the same edge. Merged part size will not exceed the sheathing size that is predefined under **Sheathing Dimensions**.

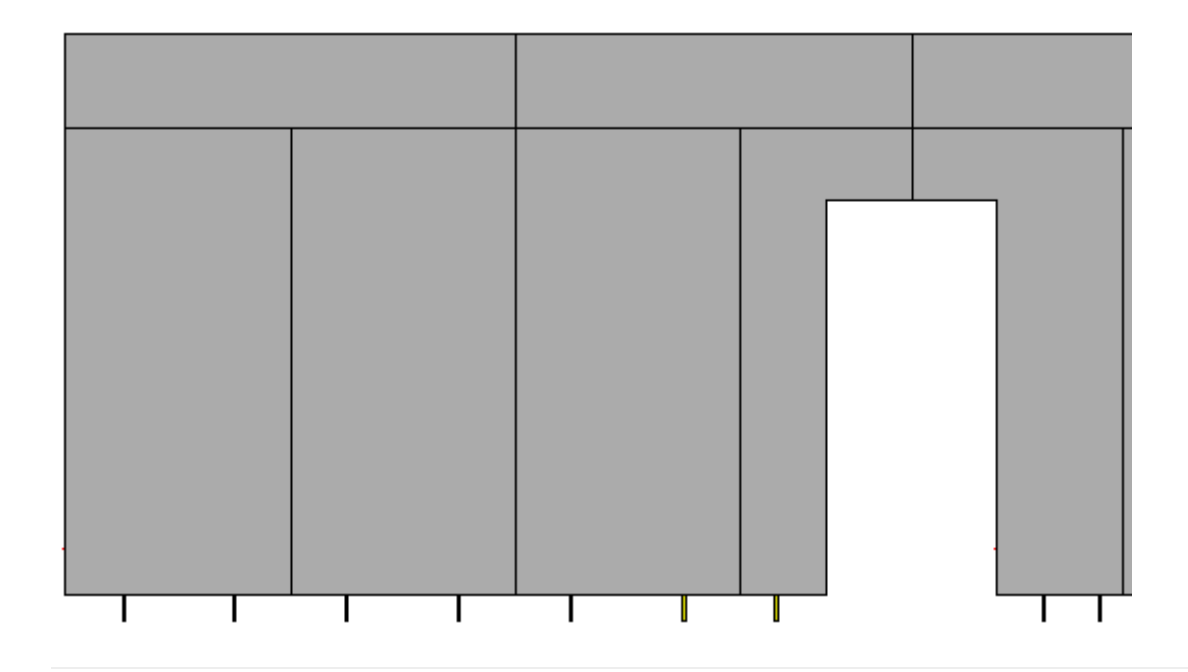

# Including Part with Different Edges

| Align with Studs/Joists                                                                                                    | ✓                        |
|----------------------------------------------------------------------------------------------------|--------------------------|
| Split by Secondary Custom Studs/Joists Axis                                                                                            | ;                        |
| Allow to Split on Second King/Joist                                                                                                    | $\checkmark$             |
| Always Try to Merge Parts                                                                                                    | Vertically & Horizontall |
| Including Parts with Different Edges                                                                                                   |                          |
|                                                                                                    |                          |
| Vertical Split On Opening Side                                                                                                    | Opening Side v           |
| Vertical Split On Opening Side<br>Minimal Width of Opening for Split                                                                   | Opening Side v<br>0      |
| Vertical Split On Opening Side<br>Minimal Width of Opening for Split<br>Horizontal Split On Opening Side                               | Opening Side v 0         |
| Vertical Split On Opening Side<br>Minimal Width of Opening for Split<br>Horizontal Split On Opening Side<br>Split by Steeped Top Ridge | Opening Side v 0         |

**Including Part with Different Edges** – tries to merge parts with different edges of two parts. Merged part size will not exceed the sheathing size that is predefined under **Sheathing Dimensions**.

#### Including Part with Different Edges is switched ON:

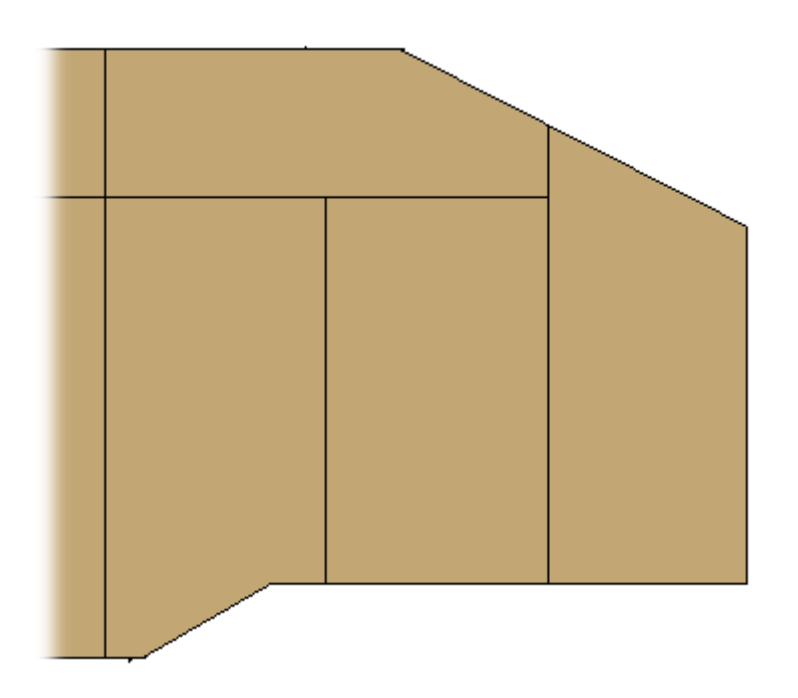

Including Part with Different Edges is switched OFF:

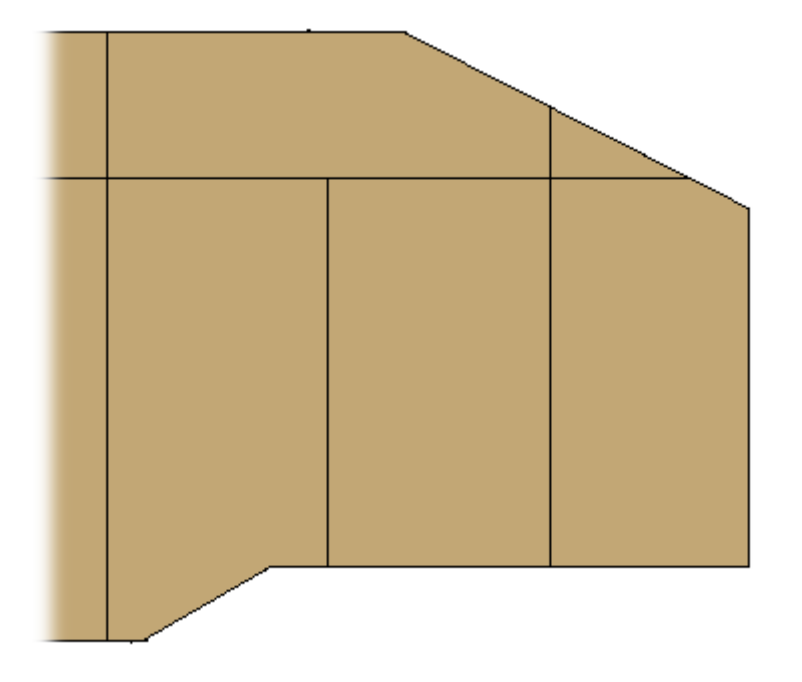

### Vertical Split on Opening Side

| Align with Studs/Joists                                                                                                    |                          |
|----------------------------------------------------------------------------------------------------|--------------------------|
| Split by Secondary Custom Studs/Joists Axis                                                                                            |                          |
| Allow to Split on Second King/Joist                                                                                                    | ✓                        |
| Always Try to Merge Parts                                                                                                    | Vertically & Horizontall |
| Including Parts with Different Edges                                                                                                   | $\checkmark$             |
|                                                                                                    |                          |
| Vertical Split On Opening Side                                                                                                    | Opening Side v           |
| Vertical Split On Opening Side<br>Minimal Width of Opening for Split                                                                   | Opening Side v<br>0      |
| Vertical Split On Opening Side<br>Minimal Width of Opening for Split<br>Horizontal Split On Opening Side                               | Opening Side v<br>0      |
| Vertical Split On Opening Side<br>Minimal Width of Opening for Split<br>Horizontal Split On Opening Side<br>Split by Steeped Top Ridge | Opening Side v<br>0      |

**Vertical Split on Opening Side** – splits sheathing on the opening side, the nearest stud/joist, or the nearest king if top and bottom trimmers are predefined in the **Opening Framing**.

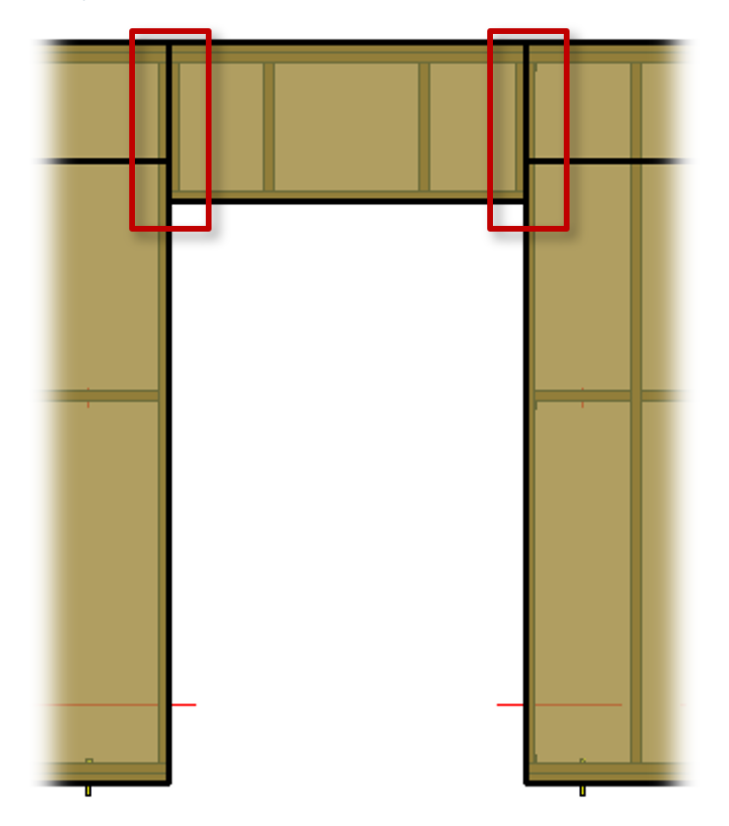

Example with wood wall frame:

You can predefine top and bottom trimmers under **Wall** +  $\rightarrow$  **Configs**  $\rightarrow$  **Framing Configuration**  $\rightarrow$  **Opening Framing**:

#### SHEATHING and PANELING LAYOUTS - Sheathing Configuration - Sheathing Layout : AGACAD

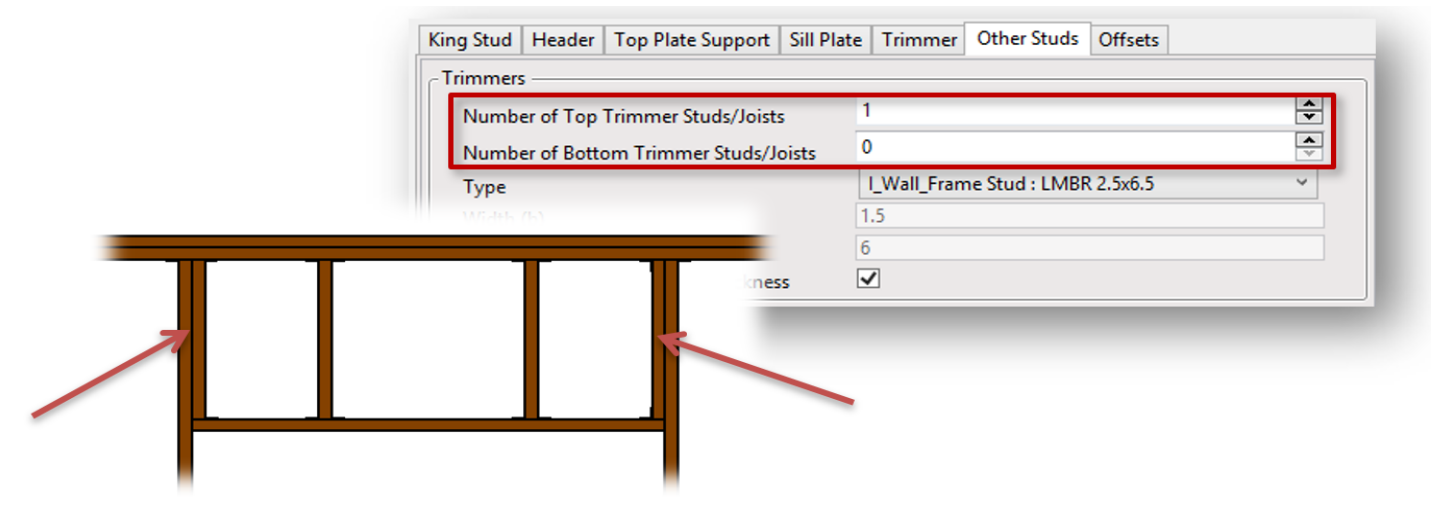

Example with metal wall frame:

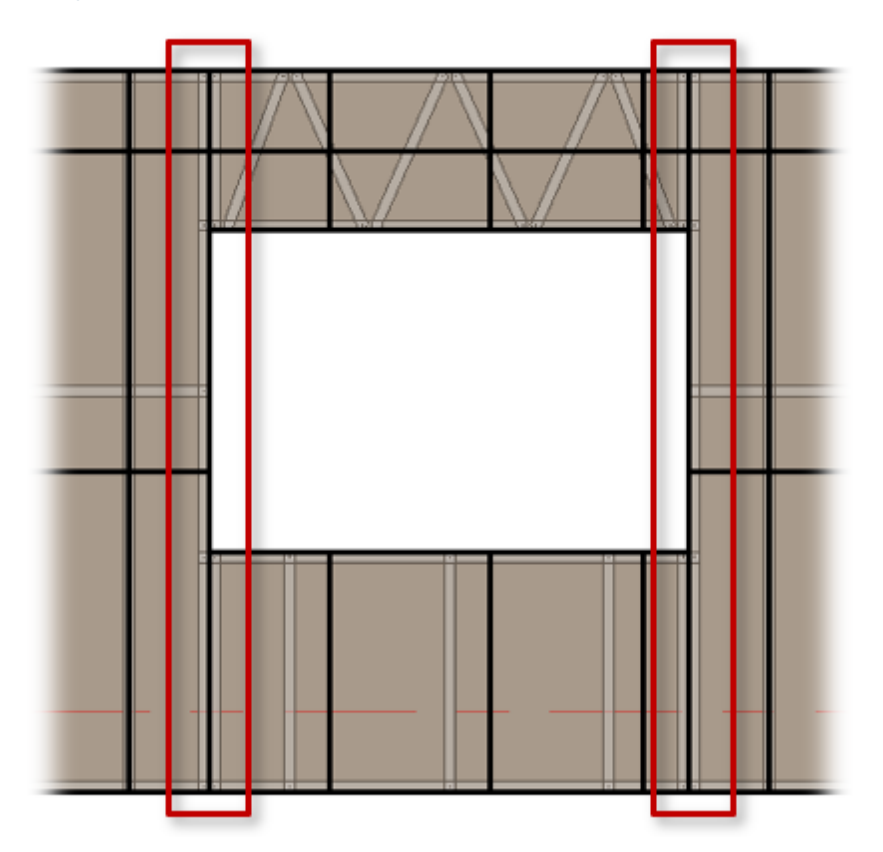

You can predefine top and bottom trimmers under **Wall+M**  $\rightarrow$  **Configs**  $\rightarrow$  **Framing Configuration**  $\rightarrow$  **Opening Framing**:

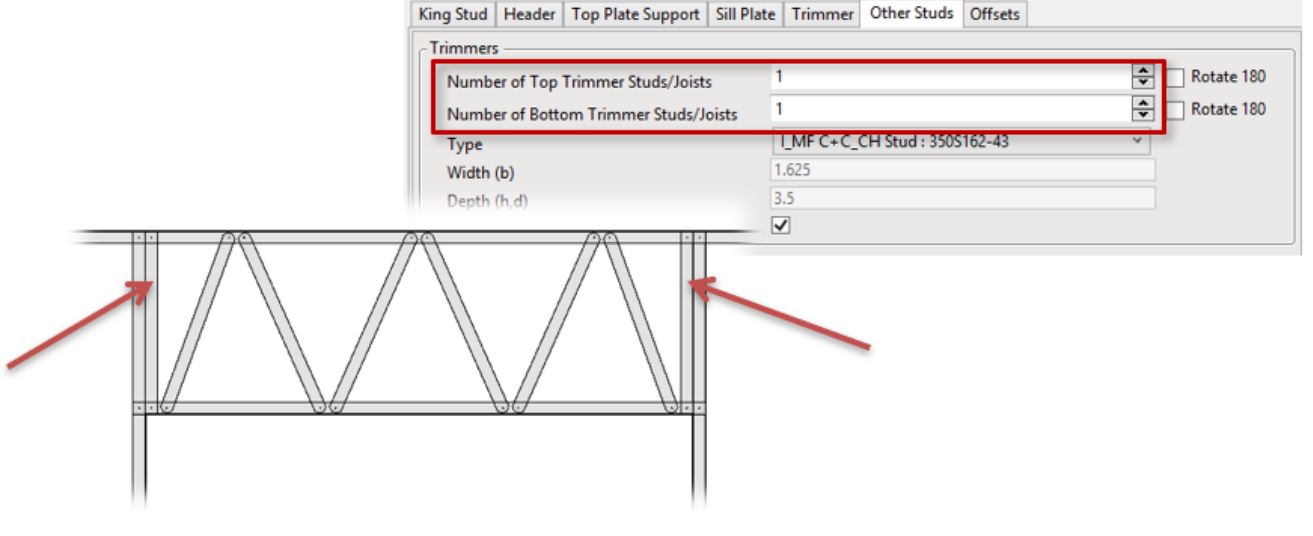

#### Example with metal floor:

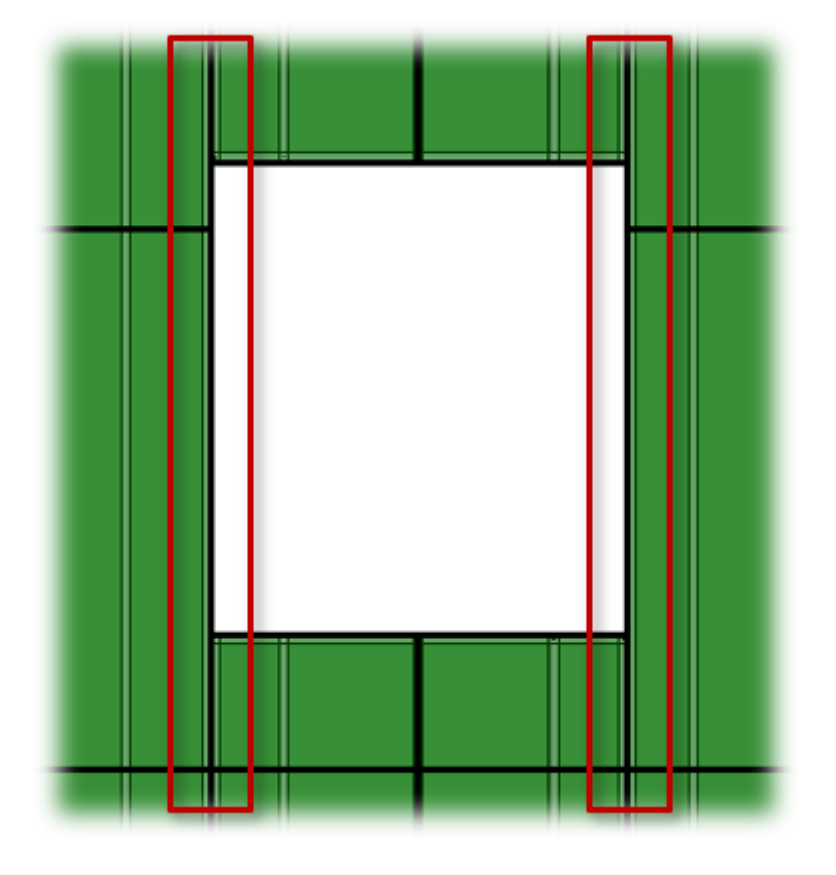

You can predefine top and bottom trimmers under **Floor+M**  $\rightarrow$  **Configs**  $\rightarrow$  **Framing Configuration**  $\rightarrow$  **Opening Framing**:

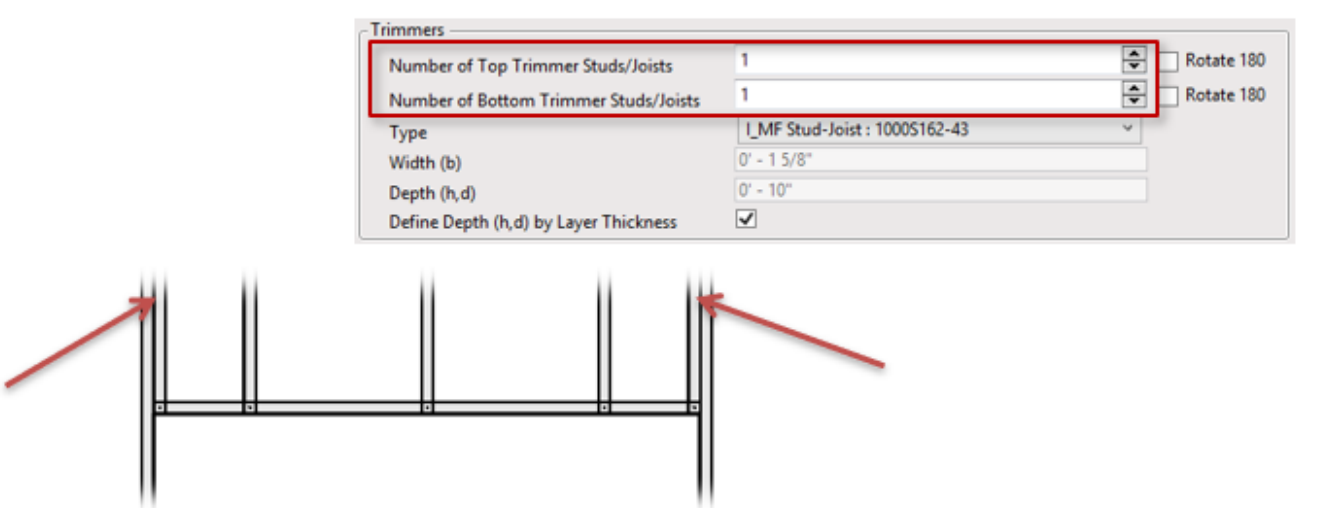

# Minimal Width of Opening for Split

| Align with Studs/Joists                     |                          |
|---------------------------------------------|--------------------------|
| Split by Secondary Custom Studs/Joists Axis |                          |
| Allow to Split on Second King/Joist         |                          |
| Always Try to Merge Parts                   | Vertically & Horizontall |
| Including Parts with Different Edges        | ✓                        |
| Vertical Split On Opening Side              | Opening Side 🗸 🗸         |
| Minimal Width of Opening for Split          | 0                        |
| Horizontal Split On Opening Side            |                          |
| Split by Steeped Top Ridge                  |                          |
| Split by Steeped Bottom Ridge               |                          |

Minimal Width of Opening for Split – define the minimum width of opening for which splits would be available.

Example: If the window, door, or other opening width is less than the predefined value, then there will be no splits around the opening:

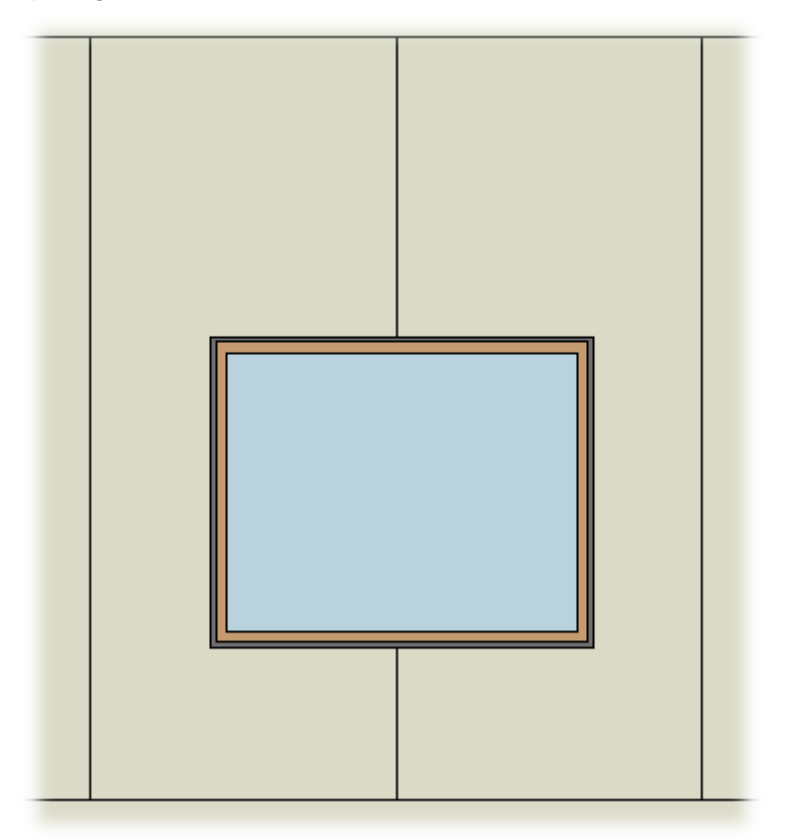

If the window, door, or other opening width is more than the predefined value, then there will be splits around the opening:

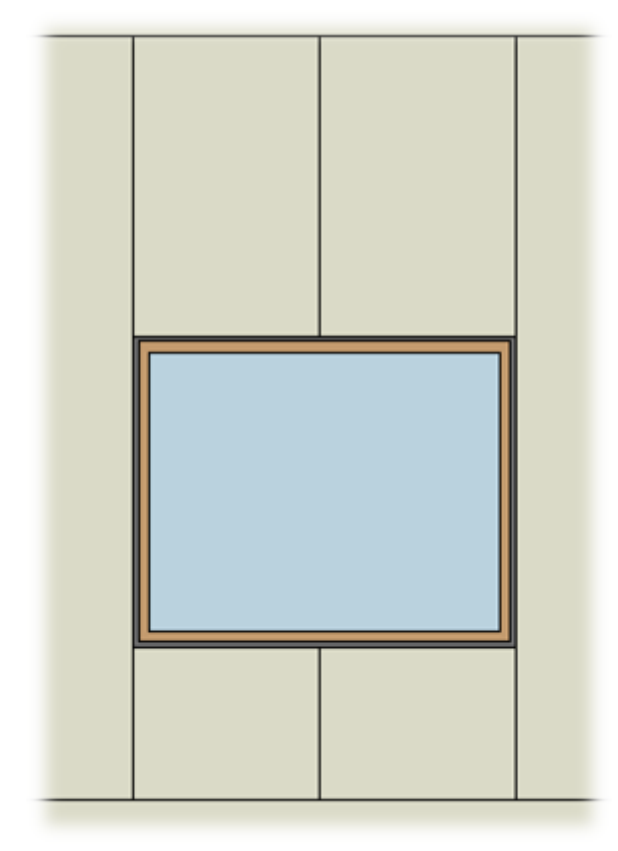

# Horizontal Split on Opening Side

| Align with Studs/Joists                     |                          |
|---------------------------------------------|--------------------------|
| Split by Secondary Custom Studs/Joists Axis |                          |
| Allow to Split on Second King/Joist         |                          |
| Always Try to Merge Parts                   | Vertically & Horizontall |
| Including Parts with Different Edges        | ✓                        |
| Vertical Split On Opening Side              | Opening Side v           |
| Minimal Width of Opening for Split          | 0                        |
| Horizontal Split On Opening Side            |                          |
| Split by Steeped Top Ridge                  |                          |
| Split by Steeped Bottom Ridge               |                          |

Horizontal Split on Opening Side – defines if the sheathing must be split horizontally around the opening.

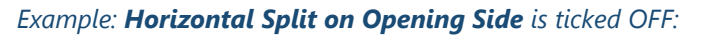

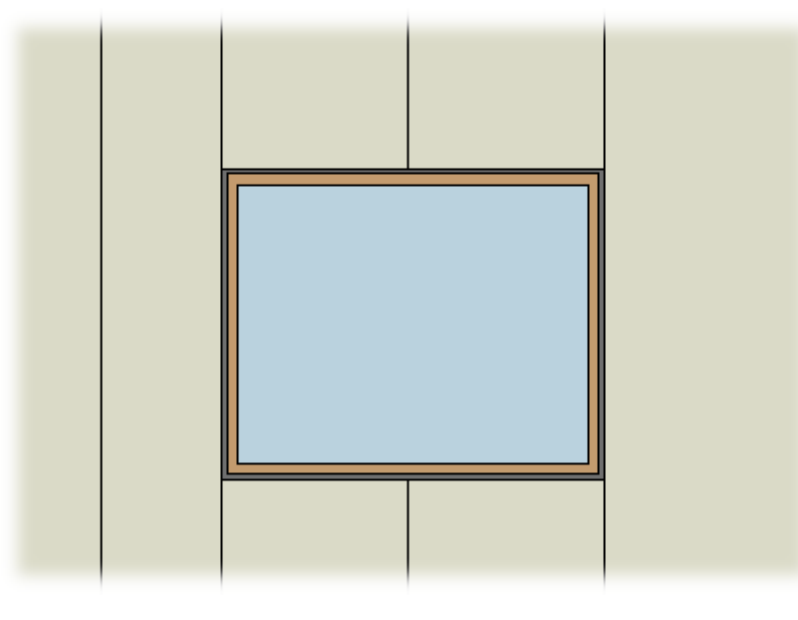

#### Example: Horizontal Split on Opening Side is ticked ON:

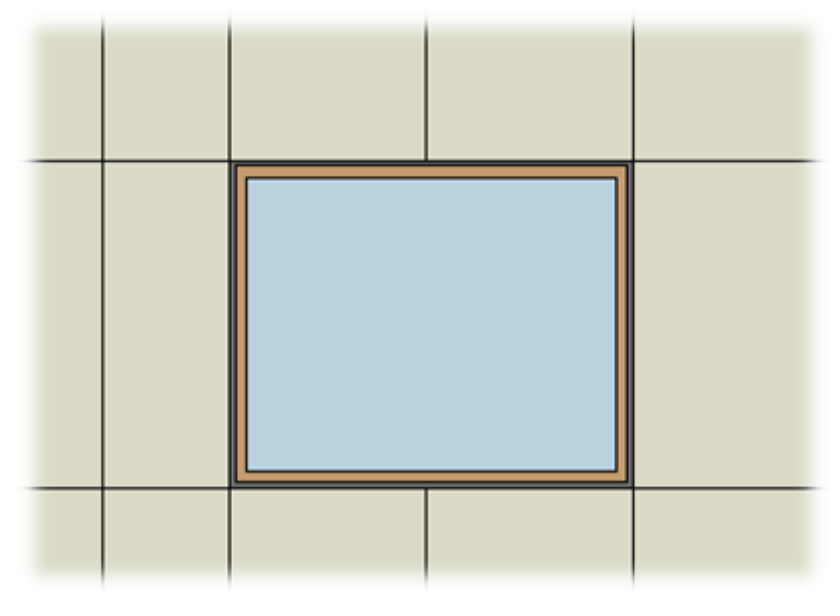

# Split by Steeped Top/Bottom Ridge

| Align with Studs/Joists                     |                          |
|---------------------------------------------|--------------------------|
| Split by Secondary Custom Studs/Joists Axis |                          |
| Allow to Split on Second King/Joist         |                          |
| Always Try to Merge Parts                   | Vertically & Horizontall |
| Including Parts with Different Edges        | ✓                        |
| Vertical Split On Opening Side              | Opening Side v           |
| Minimal Width of Opening for Split          | 0                        |
| Horizontal Split On Opening Side            |                          |
| Split by Steeped Top Ridge                  |                          |
| Split by Steeped Bottom Ridge               |                          |

**Split by Steeped Top/Bottom Ridge** – splits sheathing by steeped top or bottom ridges.

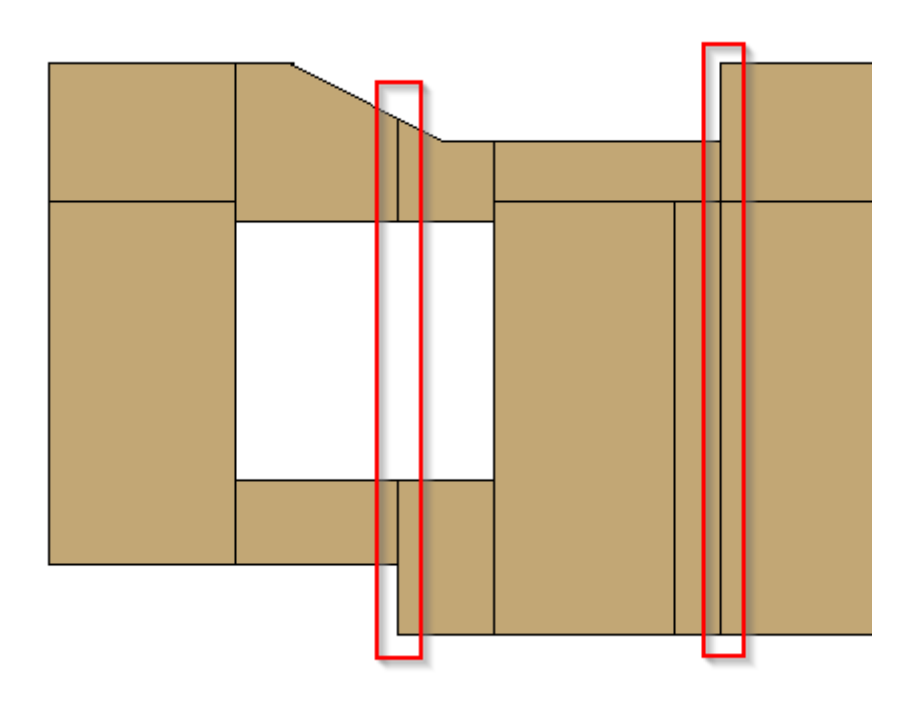